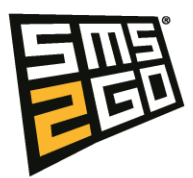

# Install the SMS2GO Outlook Add-in

### Contents

| Install the SMS2GO Outlook Add-in        | 1 |
|------------------------------------------|---|
| For Older Versions of Outlook            | 1 |
| Through the File Menu                    | 1 |
| For Outlook Preview (New Outlook Slider) | 2 |
| Nice to Know Features                    | 2 |

If you have a lot of users, we strongly recommend looking into this document instead.

• <u>https://cmpublicstorageaccount.z16.web.core.windows.net/SMS2GO\_2\_0\_Outlook\_Add\_in\_Udrulning\_via\_integrerede\_apps\_på\_admin\_microsoft.pdf</u>

### For Older Versions of Outlook

1. Click the

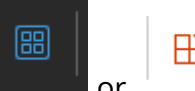

in the top bar.

- 2. Click **Add Apps** and search for "SMS2GO" in the search field.
- 3. Select **SMS2GO** and click **Add**.
- 4. Return to Outlook, open an email, and click the **SMS2GO** button in the top menu. If it is still locked/greyed out, double-click the email to enable it. It looks like this

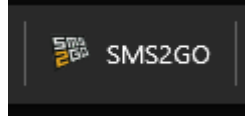

## Through the File Menu

- 1. Click **File** and then **Manage add-ins**. This should open a browser window. If you are not logged in, log in.
- 2. If the add-ins for outlook do not open automatically, close the browser, and click **Manage Add-ins** again.
- 3. Search for **SMS2GO** and click **Add.**
- 4. After adding the add-in, close and reopen Outlook.
- 5. The SMS2GO icon should appear in the top bar. If it is hidden or greyed out, open an email to enable it. It looks like this

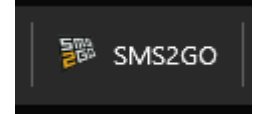

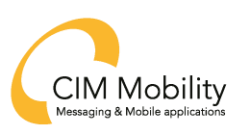

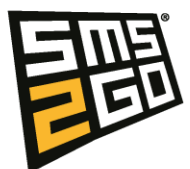

### For Outlook Preview (New Outlook Slider)

- 1. Open an email and click the three dots
- 2. Click **Apps** and then **Add apps**.
- 3. Search for **SMS2GO**, select it, and click **Add**.
- 4. Return to the email, click the three dots again, select **Apps**, and then click **SMS2GO**.
- 5. If the add-in does not appear, try closing and reopening Outlook.

#### Nice to Know Features

You can pin the SMS2GO add-in to the top menu for easy access:

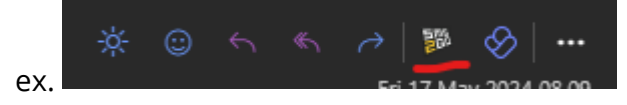

- Click the three dots ( ... ), select Customize Actions, and check SMS2GO under the Apps category.
- In older versions, right-click the top bar and select Customize the Ribbon. By default, add-ins are shown in older clients.

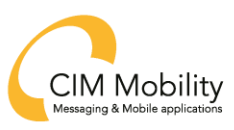